# BASTION 3

## Бастион-3 – РЛИ СТ. Руководство администратора

### 2024.3

21.10.2024

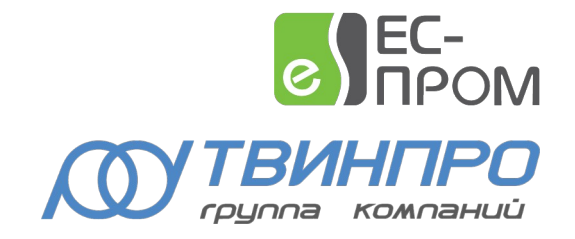

Самара, 2024

#### Бастион-3 – РЛИ СТ. Руководство администратора

#### Оглавление

| 1. Общие сведения                           | 2 |
|---------------------------------------------|---|
| 1.1. Назначение и область применения        | 2 |
| 1.2. Перечень эксплуатационной документации | 3 |
| 2. Условия применения                       | 3 |
| 3. Установка                                | 3 |
| 4. Настройка                                | 4 |
| 4.1. Добавление и настройка извещателей     | 4 |
| 4.2. Добавление и настройка периметров      | 5 |
| 5. Работа в штатном режиме                  | 6 |
| 5.1. Состояние устройств                    | 6 |
| 5.2. Управление устройствами                | 7 |
| 6. Нештатные ситуации                       | 8 |
| 7. Диагностика и устранение неисправностей  | 8 |
| 8. Приложения                               | 9 |
| Приложение 1. Список состояний              | 9 |
| Приложение 2. История изменений             | 9 |

#### 1. Общие сведения

#### 1.1. Назначение и область применения

Драйвер «Бастион-3 – РЛИ СТ» предназначен для мониторинга событий и управления системой одно- и двухпозиционных радиоволновых извещателей периметральной охраны, производимой ООО «СТ-Периметр».

Оборудование подключается через блоки сопряжения (БС1, БС1-О, БС1-Б и БС1-БО) к одному или нескольким СОМ-портам серверов оборудования через преобразователь RS232/RS485. В ПК «Бастион-3» поддерживается до 255 экземпляров драйвера «Бастион-3 – РЛИ СТ», каждый экземпляр работает с одним СОМ-портом.

Система «СТ-Периметр» состоит из извещателей. На один СОМ-порт может быть подключено до 255 извещателей, последовательно включенных в линию связи RS485. Линия связи подключается к СОМ-порту компьютера через преобразователь RS232/RS485.

Драйвер поддерживает следующие типы извещателей:

- Анчар-40
- Предел-200 (Тантал-200)
- Предел-600 (Тантал-600)
- Антирис 24-40
- Антирис 24-80
- Антирис 5.8-20
- Антирис 5.8-40

Драйвер «Бастион-3 – РЛИ СТ» обеспечивает:

- Контроль связи блоков сопряжения с драйвером, а также связи извещателей с блоками сопряжения;
- Вывод событий «тревога», «помеха», «помеха и тревога», либо событий типа «неисправность» от извещателей и блоков сопряжения;
- Для извещателей «Антирис» дополнительный вывод тревог и помех по 8 участкам при активации соответствующей настройки в конфигураторе драйвера;
- Вывод событий «вскрытие корпуса» при срабатывании тампера извещателя;
- Контроль снижения питания с выводом соответствующих событий;
- Возможность группировки извещателей в периметры;
- Постановку и снятие с охраны отдельных извещателей;

#### 👩 🖌 Бастион-3 – РЛИ СТ. Руководство администратора

- Групповую постановку и снятие с охраны извещателей, входящих в раздел;
- Цветовое отображение состояния извещателей и периметров на графическом плане.

#### 1.2. Перечень эксплуатационной документации

#### Таблица 1. Перечень эксплуатационной документации

| Наименование                         | Источник                                         |
|--------------------------------------|--------------------------------------------------|
| Руководство администратора ПК        |                                                  |
| «Бастион-3»                          | Раздел документации на сайте технической         |
|                                      | поддержки ГК «TwinPro»: <u>www.trevog.net</u>    |
| Руководство оператора ПК «Бастион-3» |                                                  |
| Документация по оборудованию         | ООО "CT-Периметр": <u>https://st-perimetr.ru</u> |

#### 2. Условия применения

Драйвер «Бастион-3 – РЛИ СТ» функционирует в составе ПК «Бастион-3» версии 2024.1 и выше.

В драйвере предусмотрены лицензионные ограничения на суммарное количество одновременно работающих извещателей.

Требования к программному обеспечению полностью соответствуют изложенным в документе «Бастион-3. Руководство администратора».

#### 3. Установка

Установщик драйвера «Бастион-3 – РЛИ СТ» входит в состав инсталлятора ПК «Бастион-3» и устанавливается автоматически при установке ПК «Бастион-3».

При необходимости возможна установка драйвера вручную. Для этого необходим установленный ПК «Бастион-3». Для ОС Windows инсталлятор драйвера «Drivers.Ops.RLI\_ST.msi» находится на установочном диске ПК «Бастион-3» в папке «Bastion3\Packages\Drivers\OPS».

Драйвер устанавливается в папку «Drivers\RLI\_ST» рабочего каталога ПК «Бастион-3».

С помощью инсталлятора ПК «Бастион-3» можно также деинсталлировать драйвер, если запустить инсталлятор ПК «Бастион-3» в режиме выборочной установки, выключив при этом опцию выбора драйвера.

Деинсталлировать отдельно установленный драйвер можно стандартными средствами операционной системы, выбрав в списке установленных компонентов требуемый драйвер и нажав кнопку «Удалить».

В ОС на базе Linux драйвер поставляется в виде установочного пакета формата DEB или RPM с именем bastion3-driver-rli-st\_\*. Драйвер устанавливается в каталог /opt/bastion3/Drivers/RLI\_ST.

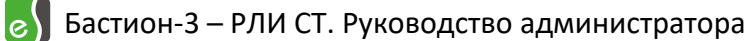

После установки необходимо перезапустить сервис «Bastion3AgentSvc». В случае успешной установки драйвер должен появиться в списке драйверов в окне «Серверы оборудования» в панели управления ПК «Бастион-3».

#### 4. Настройка

Настройку драйвера следует производить в ПО «Бастион-3 – Панель управления». Основные этапы описаны в документации на ПК «Бастион-3».

Настройка драйвера состоит из двух этапов: добавления и настройки извещателей (п. 4.1) и добавления и настройки периметров (п. 4.2).

#### 4.1. Добавление и настройка извещателей

Для добавления извещателей следует выбрать узел «Извещатели» и добавить необходимое количество извещателей поддерживаемых типов (п. 1.1).

| 💽 Бастион-3 – Панель управления Оператор: q — 🗌 |                                                                                    |               | × |  |        |
|-------------------------------------------------|------------------------------------------------------------------------------------|---------------|---|--|--------|
| Основное меню 🔈 Драйверы 🔈 РЛИ СТ. Конфигуратор |                                                                                    |               |   |  |        |
| 🖶 🗙   + —   🗗 🗗                                 |                                                                                    |               |   |  |        |
| Поиск Q                                         | Параметры                                                                          |               |   |  |        |
| ▲ 🖬 CT<br>▲ 🎡 COM13                             | 🗍 Копировать параметры в други                                                     | е устройства  |   |  |        |
| 🔺 🧧 Извещатели                                  | 🔻 Общие параметры                                                                  |               |   |  |        |
| 🛕 Антирис 24-40                                 | Адрес                                                                              | 1             |   |  | $\sim$ |
| 🛕 Предел-600<br>🛕 Анчар-40                      | Название                                                                           | Антирис 24-40 |   |  | ₹      |
| 🔺 👫 Периметры                                   | <ul> <li>Индивидуальный номер (НЕХ-формат)</li> </ul>                              |               |   |  |        |
| 👫 Периметр северный                             | Серийный номер (1 байт)                                                            | 37            |   |  |        |
|                                                 | Серийный номер (2 байт)                                                            | AA            |   |  |        |
|                                                 | <ul> <li>Прочие параметры</li> </ul>                                               |               |   |  |        |
|                                                 | Анализ по участкам                                                                 | Нет           |   |  | $\sim$ |
|                                                 | Серийный номер (2 байт)<br>Строка длиной от 1 до 2 символ<br>Обязательный параметр | IOB           |   |  |        |

#### Рис. 1. Настройка извещателей

У всех типов извещателей существуют стандартные параметры, разделённые по группам (Рис. 1):

- Адрес логический адрес устройства, записываемый в извещатель при старте драйвера.
   Может иметь диапазон 1-255, устанавливается произвольно.
- Название название устройства, длина от 1 до 255 символов.

Бастион-3 – РЛИ СТ. Руководство администратора

- Серийный номер (1 байт) первый байт уникального серийного номера извещателя.
   Задаётся в НЕХ-формате, указан на устройстве. В случае, когда на устройстве указан 8символьный номер, необходимо ввести 5 и 6 символ.
- Серийный номер (2 байт) второй байт уникального серийного номера извещателя.
   Задаётся в НЕХ-формате, указан на устройстве. В случае, когда на устройстве указан 8символьный номер, необходимо ввести 7 и 8 символ.

Для извещателей типов «Антирис» доступна дополнительная настройка:

 Анализ по участкам — включение анализа тревог и помех по участкам извещателей «Антирис», поддерживается 8 участков. В случае активации данной настройки от извещателей «Антирис», дополнительно к общим тревожным событиям «тревога», «помеха» или «тревога и помеха» будут формироваться тревожные события, указывающие на номер участка сработки.

#### 4.2. Добавление и настройка периметров

Для контроля всего периметра, включающего в себя множество извещателей, в драйвере «Бастион-3 – РЛИ СТ» существует возможность группировки извещателей по периметрам. Периметры в драйвере представляют собой логические элементы, упрощающие контроль за множеством извещателей, а также — позволяющие управлять режимами охраны по группам (п. 5.2).

Для добавления периметров следует выбрать узел «Периметры», добавить необходимое количество периметров и в каждом сгруппировать ранее добавленные извещатели (п. 4.1).

У периметров существуют стандартные параметры:

- Адрес логический адрес устройства, необходим в ПК «Бастион-3».
- Название название устройства, длина от 1 до 255 символов.

Группировка извещателей в периметр доступна на вкладке «Группировка» (Рис. 2). При этом один извещатель может быть сгруппирован только в один периметр.

| Поиск            | Q Параметры Группировка |                      |
|------------------|-------------------------|----------------------|
| 🔺 🖥 Драйвер      | Доступные устройства    | Выбранные устройства |
| 🔺 🧬 СОМЗ         | Анчар-40 001            | Предел-600 002       |
| 🔺 🙍 Извещатели   | Предел-600 003          | Предел-600 008       |
| 🛕 Анчар-40 001   | Предел-600 004          |                      |
| 🛕 Предел-600 002 | Предел-600 005          |                      |
| 🛕 Предел-600 003 | Предел-600 007          |                      |
| 🛕 Предел-600 004 | Предел-600 009          |                      |
| 🛕 Предел-600 005 | Предел-600 010          |                      |
| 🛕 Предел-600 007 | Предел-600 011          |                      |
| 🛕 Предел-600 008 | Предел-600 012          |                      |
| 🛕 Предел-600 009 |                         | *                    |
| 🛕 Предел-600 010 |                         |                      |
| 🛕 Предел-600 011 |                         |                      |
| 🛕 Предел-600 012 |                         |                      |
| 🔺 👫 Периметры    |                         |                      |
| 🏠 Периметр 001   |                         |                      |
|                  |                         |                      |

#### Рис. 2. Настройка периметров

#### 5. Работа в штатном режиме

#### 5.1. Состояние устройств

Индикация состояния устройств зависит от типа устройства. Сводные данные об индикации приведены в таблице Таблица 2.

#### Таблица 2. Индикация состояния устройств

| Устройство | Индикация            | Состояние устройства                                               |
|------------|----------------------|--------------------------------------------------------------------|
| Извещатель | A                    | Нет информации о извещателе (драйвер не запущен)                   |
|            |                      | Снят с охраны                                                      |
|            |                      | На охране                                                          |
|            |                      | Неисправность или нет связи с извещателем                          |
|            | <b>А</b><br>мигающий | Помеха                                                             |
|            | мигающий             | Тревога, вскрытие корпуса                                          |
| Периметр   |                      | Нет информации о периметре (драйвер не запущен)                    |
|            |                      | Полностью снят с охраны: все извещатели в периметре сняты с охраны |

👩 Бастион-3 – РЛИ СТ. Руководство администратора

|          | Частично снят с охраны: хотя бы один извещатель снят с охраны                    |
|----------|----------------------------------------------------------------------------------|
|          | Полностью на охране: все извещатели в периметре на охране                        |
|          | Неисправность: хотя бы один извещатель в состоянии «нет связи» или «неисправен»  |
|          | Помеха: хотя бы один извещатель в состоянии «помеха»                             |
| мигающий |                                                                                  |
|          | Тревога: хотя бы один извещатель в состоянии «тревога» или<br>«вскрытие корпуса» |
| мигающий |                                                                                  |

Индикация в таблице для каждого устройства показана в порядке повышения приоритета. Если приоритет пришедшего состояния выше приоритета настоящего состояния – состояние устройства меняется.

#### 5.2. Управление устройствами

Управление устройствами осуществляется с помощью контекстного меню пиктограммы устройства на плане (Рис. 3) или посредством механизма «Сценарии и реакции» в ПК «Бастион-3» (см. «Руководство оператора»).

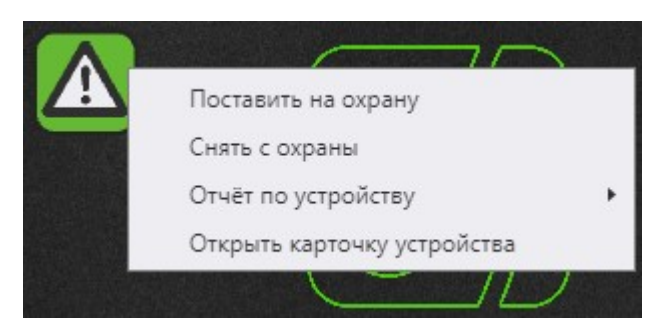

Рис. 3. Контекстное меню управления устройством

У извещателей существует две команды:

- Поставить на охрану установка извещателю режима «на охране». При этом драйвер анализирует все события и состояния.
- Снять с охраны установка извещателю режима «снят с охраны». При этом драйвер не анализирует состояния «тревога», «помеха» и состояния неисправности извещателей.

У периметров также существует две команды:

- Поставить на охрану установка всем извещателям, входящим в данный периметр, режима «на охране».
- Снять с охраны установка всем извещателям, входящим в данный периметр, режима «снят с охраны».

Необходимо отметить, что режимы «на охране» и «снят с охраны» являются исключительно программными и не влияют на состояние оборудования.

**Внимание!** Устройства находятся в снятом состоянии до перезагрузки драйвера. После перезагрузки все устройства перейдут в состояние «на охране».

#### 6. Нештатные ситуации

В ПК «Бастион-3» мониторинг и управление осуществляется с использованием графических планов объектов, сценариев и журналов событий. Драйвер «Бастион-3 – РЛИ СТ» генерирует ряд событий, которые можно использовать для выполнения сценариев.

Большинство устройств драйвера «Бастион-3 — РЛИ СТ» доступны для отображения на графических планах.

В нижней части главного окна Поста охраны выводятся сообщения драйвера, которые в зависимости от типа сообщения могут отображаться в журнале обычных сообщений либо в журнале тревог.

Тревожные события отображаются в журнале обычных сообщений после подтверждения их оператором.

Подробное описание настройки параметров обработки событий приведено в руководстве администратора ПК «Бастион-3».

#### 7. Диагностика и устранение неисправностей

На первом этапе диагностики следует убедиться, что все извещатели и блоки сопряжения настроены должным образом и функционируют исправно.

Далее следует убедиться, что конфигурация настроена корректно и для всех извещателей заданы корректные серийные номера.

Если проблему устранить не удалось, следует обратиться в техническую поддержку.

Для выяснения причин могут понадобиться логи обмена драйвера с извещателями. Для включения записи логов можно воспользоваться опцией «запись лога обмена» в настройках COMпорта в конфигураторе драйвера. Логи драйвера будут записываться в общий журнал отладочных сообщений ПК «Бастион-3» (см. «Руководство администратора ПК «Бастион-3», п. 1.2) и в отладочную консоль. После получения лога с достаточной информацией этот флаг следует снять. Логи необходимо предоставить в техподдержку.

#### 8. Приложения

| Устройство                           | Идентификатор состояния | Расшифровка состояния                                                                                                  |
|--------------------------------------|-------------------------|----------------------------------------------------------------------------------------------------|
| Раздел, тип 13<br>Считыватель, тип 6 | 0                       | Состояние неизвестно: драйвер отключен или не настроен.                                                                |
|                                      | 3                       | Нормальное состояние, снят с охраны:<br>устройство на связи, ошибки и тревоги<br>отсутствуют, устройство не на охране. |
|                                      | 4                       | Тревожное состояние: «тревога», «помеха и тревога», «вскрытие корпуса».                                                |
|                                      | 5                       | Неисправное состояние: устройство не на связи<br>или пришла неисправность устройства<br>(«снижение питания»).          |
|                                      | 34                      | Нормальное состояние, на охране: устройство на<br>связи, ошибки и тревоги отсутствуют, устройство<br>на охране.        |
|                                      | 48                      | Раздел частично снят с охраны, актуально только для разделов.                                                          |
|                                      | 49                      | Предтревожное состояние: «помеха».                                                                                     |

#### Приложение 1. Список состояний

#### Приложение 2. История изменений

#### 2024.3 (21.10.2024)

[\*] СОМ-порты теперь добавляются и настраиваются в конфигураторе драйвера.

[\*] Драйвер перенесён на NET 8 для совместимости с остальными продуктами.

#### 2024.2 (06.09.2024)

[\*] События «Восстановление связи» могли приходить без причины. Исправлено.

[\*] Исправлено некорректное поведение извещателя при его отключении от блока сопряжения.

[\*] Состояние "неактивно" извещателей могло самопроизвольно меняется на "Активно". Исправлено.

[\*] Тревожные события от извещателей могли зацикливаться. Исправлено.

[\*] Не все события от извещателей дублировались в периметры. Исправлено.

[\*] Убрана возможность повторного снятия\постановки на охрану извещателя и периметра.

#### 2024.1 (01.08.2024)

[+] Первая версия, включена в комплект поставки ПК «Бастион-3».